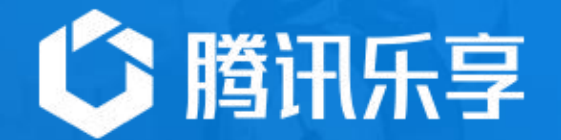

# 管理员快速向导

# 重点模块设置目录

- 1. 平台管理
- 平台运营
- 3. 应用管理
- 4. 信息安全

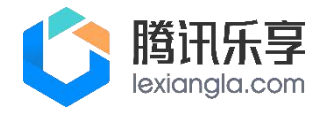

一、平台管理

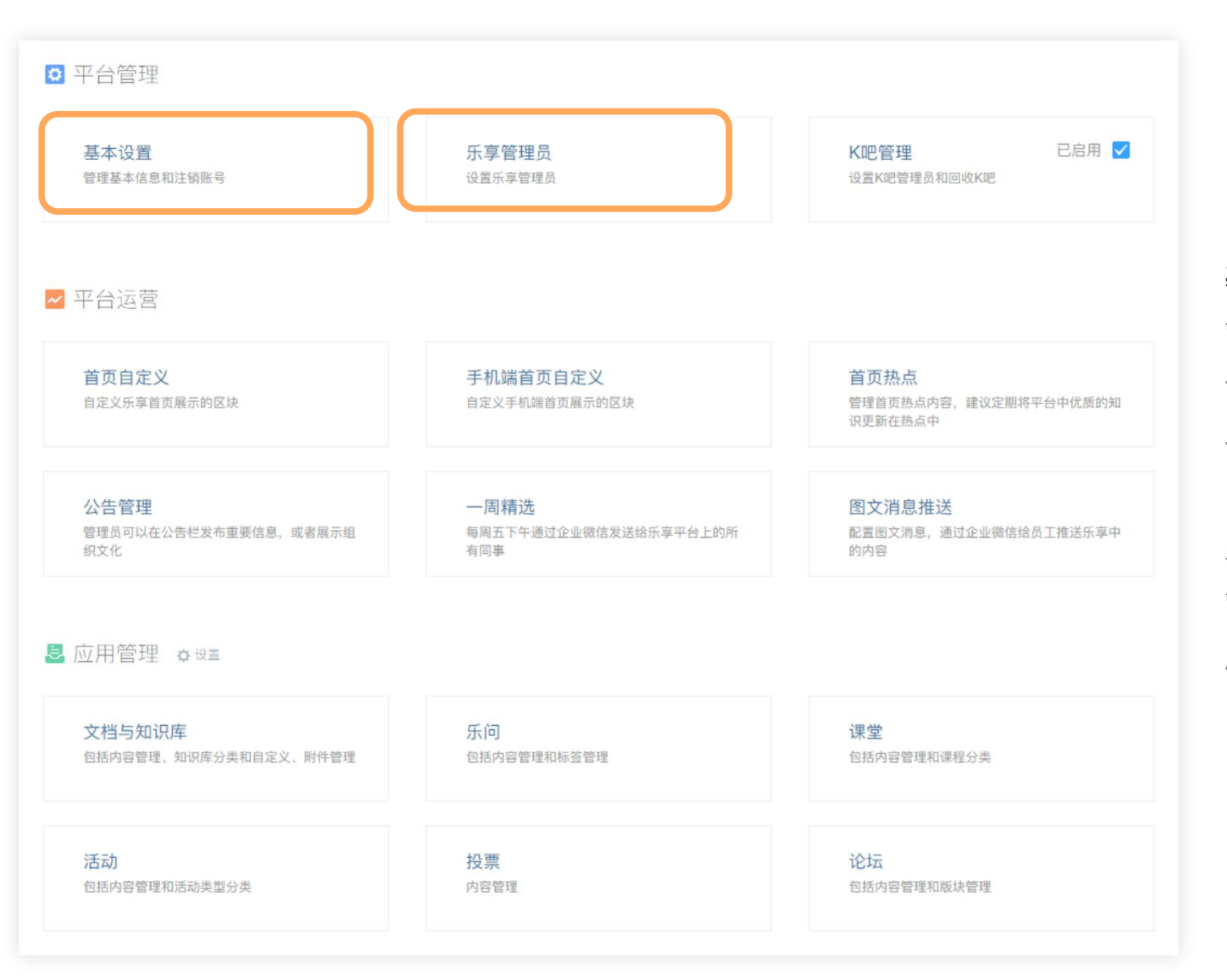

### 基本设置

管理员可在管理后台设置乐享社区名称、logo, 设置后,新的名称和logo会同步更新至PC端及 手机端。

#### 乐享管理员

管理员可在管理后台增改管理员,管理员将拥有后台管理所有权限。

# 二、平台运营-Web首页设置

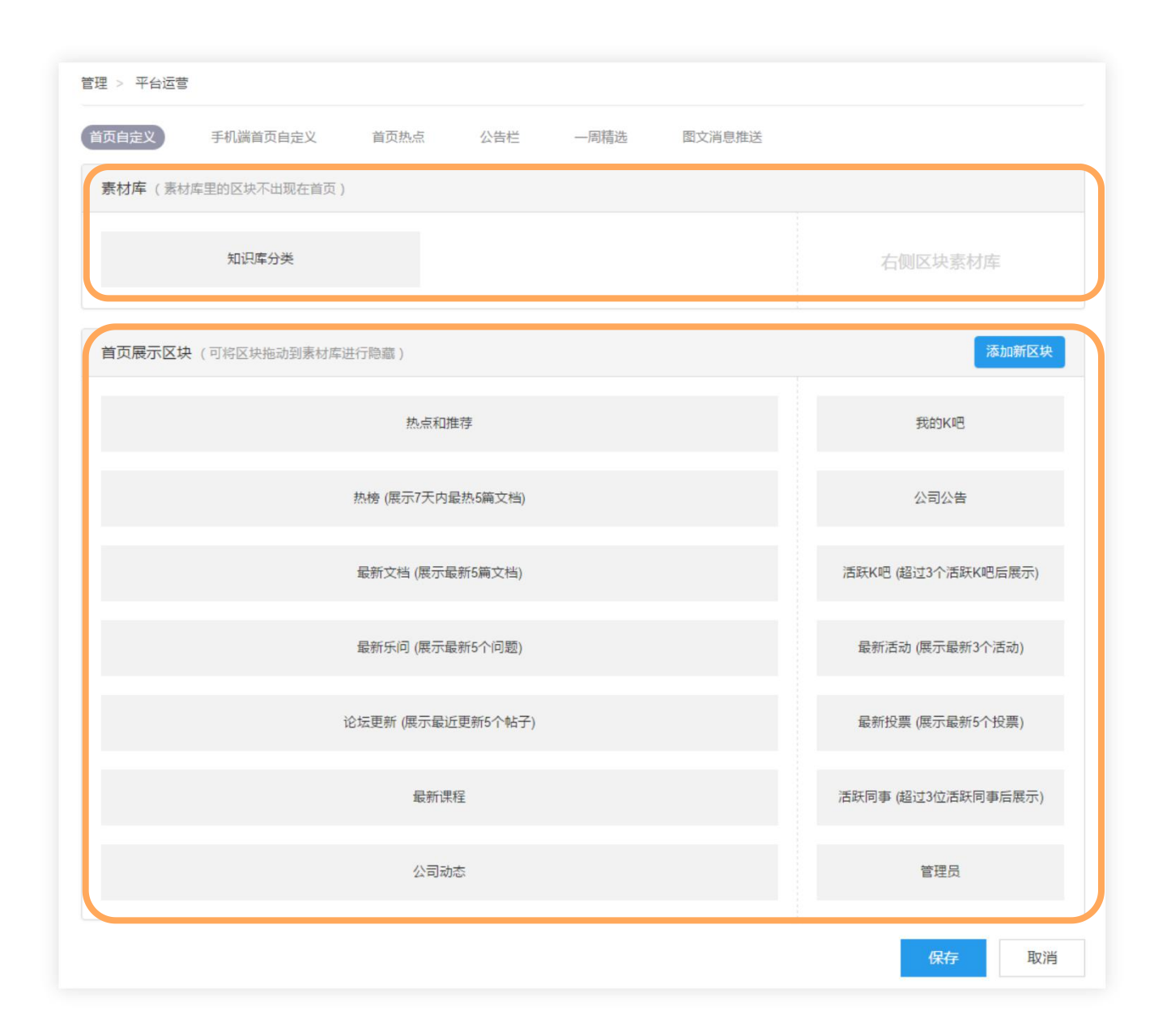

#### 首页自定义

Web端页面分上下两个模块:素材库、首页展示区块。

可在**首页展示区块**里对默认区块"热点和推荐、 热榜、最新文档"等进行上下挪动调整; 对无需出现在首页的区块,可在首页展示区内 点击此区块,并挪动至上方**素材库**框内即可; 如需增添新区块,可点击"添加新区块"进行 自定义设置,实现PC端首页的个性化展示。

# 二、平台运营-手机端首页设置

管理 > 平台运营

| 首页自定义 手机满首页自定义 首页热点 公告栏 一周精选 图文消息推进  | ž                  |
|--------------------------------------|--------------------|
| <b>首页展示区块</b> (可将区块拖动到素材库进行隐藏) 添加新区块 | 素材库(素材库里的区块不出现在首页) |
| 应用快捷入口                               | 活跃K吧               |
| 公司公告                                 | 最新文档 (展示最新3篇文档)    |
| 热榜 (展示7天内最热3篇文档)                     | 最新乐问 (展示最新3个问题)    |
| 热问 (展示7天内最热3个问题)                     | 最新活动 (展示最新3个活动)    |
| 最新课程                                 | 最新投票 (展示最新3个投票)    |
| 公司动态                                 | 最新论坛 (展示最新3篇帖子)    |
|                                      | 最新K吧 (展示最新3个K吧)    |
|                                      | 知识库分类              |

# 手机端首页自定义

取消

保存

页面分左右两个模块:首页展示区块、素材库。

管理员可以在左侧**首页展示区块**里对默认区块 "应用快捷入口、公司公告、热榜"等进行上 下挪动调整;对于无需出现在首页的区块,可 在首页展示区内点击此区块并挪动至右方**素材 库**框内即可;

如需增添新区块,可点击"**添加新区块**"进行 自定义设置,实现手机端首页的个性化展示。

# 三、应用管理-应用增减

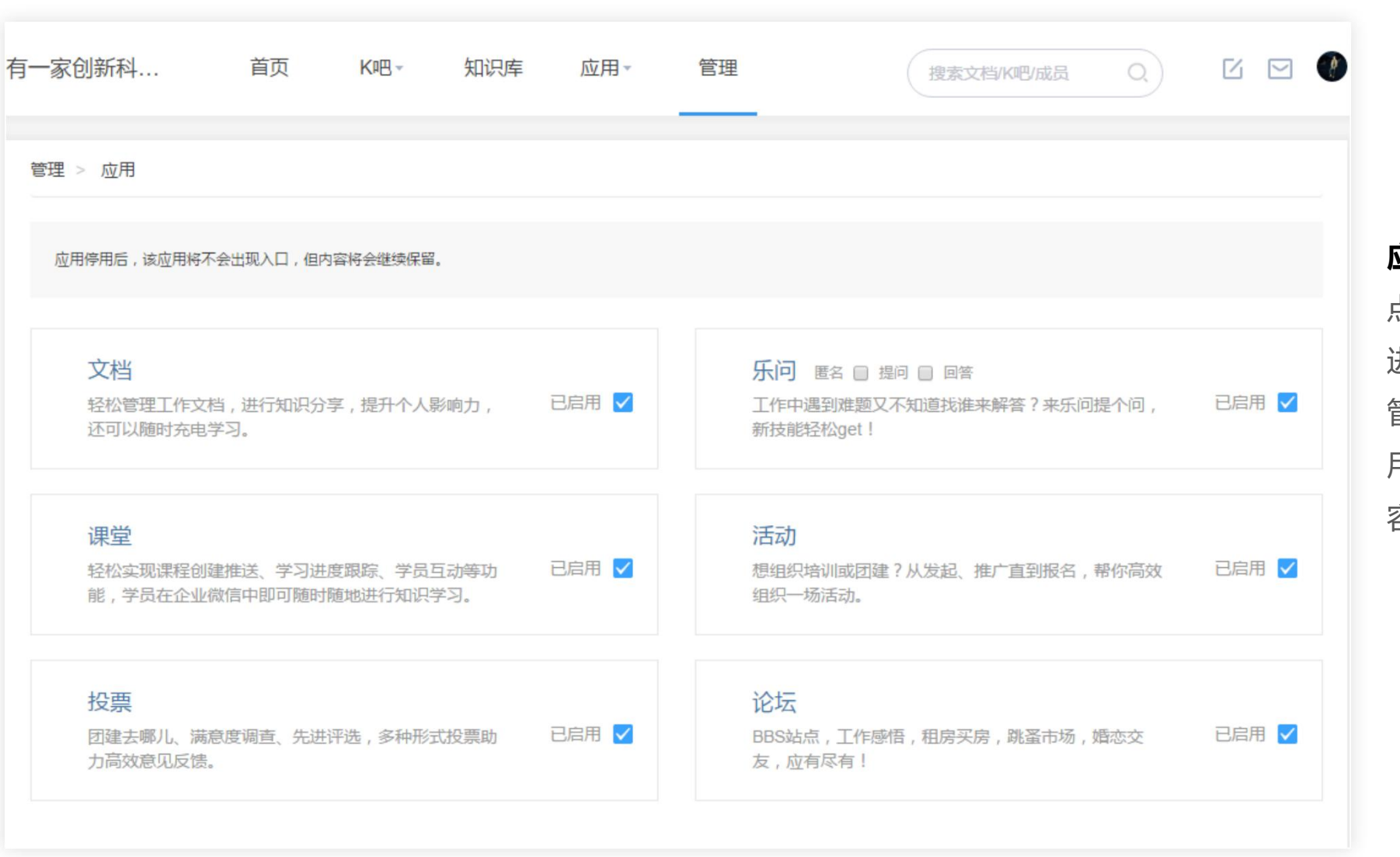

# **应用模块增减** 点击**应用管理**右侧**设置**按钮, 进入模块增减页面, 管理员可以启用、停用任意应 用,停用后的应用内 容将会继续保留。

# 三、应用管理-应用设置

| encent 腾                                               | 前面                                      | र्ष K吧-        | 知识库 应用- |                | 搜索文档/K吧/成员 Q. 亿 [                       | .0                 |  |  |  |
|--------------------------------------------------------|-----------------------------------------|----------------|---------|----------------|-----------------------------------------|--------------------|--|--|--|
| 全部分类 按分类查看文档                                           |                                         |                |         |                | 姓吉君文档                                   |                    |  |  |  |
| ■技术运维<br>■企管文化                                         | <ul><li>▶ 产品市场</li><li>▶ 行政福利</li></ul> | ◎ 设计用研<br>◎ 其他 | - 项目管理  | - 质量管理         | フテ 让人与知识更紧密的连接                          |                    |  |  |  |
| 产品市场                                                   |                                         |                |         |                |                                         | 画                  |  |  |  |
| * 手把手教你七夕怎么讨女孩欢心!                                      |                                         |                | 20      | 17-08-24 15:38 | 人而供言明目或人八长何先以后                          |                    |  |  |  |
| * 案例:乐享用户在扫码登录乐享不成功<br>* 泰国旅行小记<br>* 来厂外,分享交流有惊喜!你来不来~ |                                         |                | 20      | 17-08-09 14:16 | 今夏17日明星支がが何拔吉山別                         |                    |  |  |  |
|                                                        |                                         |                | 20      | 17-07-25 11:48 | ム1支ホコビ新ルロ101016<br>他们居然这样做社区 騰元峰会筆―派    | 1                  |  |  |  |
|                                                        |                                         |                | 20      | 17-07-10 14:39 | 从标题到写作:写好一篇论文的十条基                       | 从标题到写作:写好一篇论文的十条基本 |  |  |  |
| 乐享厂外公约                                                 |                                         |                | 20      | 17-06-21 15:05 | 微信"15"来龙去脉                              | 微信"15"来龙去脉         |  |  |  |
| 技术运维                                                   |                                         |                |         |                | 这只喝好吃在哪一《把地水生:大选来<br>好好学习之 - 别人家的网站设计创意 | »                  |  |  |  |
| • 测试企业微信管道符                                            | 操作                                      |                | 20      | 18-03-23 15:13 | 探索人工智能(四) 让自己能埋解的A                      | d                  |  |  |  |
| 大家都能用的网页水                                              | ED                                      |                | 20      | 17-12-29 13:39 | 手把手教你七夕怎么讨女孩欢心!                         |                    |  |  |  |
| 音视频使用总结                                                |                                         |                | 20      | 17-12-25 11:14 |                                         |                    |  |  |  |
| - 云搜索引更新后台优                                            | 化                                       |                | 20      | 17-11-02 10:42 |                                         |                    |  |  |  |
| • 视频应用体验总结                                             |                                         |                | 20      | 17-10-23 15:12 |                                         |                    |  |  |  |
| 设计用研                                                   |                                         |                |         |                |                                         |                    |  |  |  |
| 学会这13个原则写UI                                            | 界面文案,用户才能                               | 秒懂             | 20      | 16-11-17 14:41 |                                         |                    |  |  |  |
| 项目管理                                                   |                                         |                |         |                |                                         |                    |  |  |  |
| " 如何打破团队的舒适                                            | X                                       |                | 20      | 17-03-02 15:10 |                                         |                    |  |  |  |
|                                                        | 一<br>丁作——占占思考                           |                | 20      | 17-03-02 15:04 |                                         |                    |  |  |  |

### 应用模块设置

应用管理包括6大应用模块: 文档与知识库、乐问、 课堂、活动、投票、论坛。

#### 知识库首页设置与分类

点击应用管理 — 文档与知识库 — 知识库首页自定义 已有的知识库首页将展示默认的文档分类,管理员可 在后台根据公司需要进行新增、编辑和删除。

应用管理-文档与知识库-知识库分类页面,管理员可 以编辑、新增、删除分类,还可通过更改次序调整顺 序。同时,每个分类下都可以添加最多5级子分类。

# 三、应用管理-应用设置

| <b>堂管理 课程库 课程分类</b>                                                                                                    |    |                         |     |
|----------------------------------------------------------------------------------------------------|----|-------------------------|-----|
| ,在对应分类后点+可以增加子分类,可输入分类名和次序;在对应分类后可以点击并编辑次序,或删除此分类;次序决定该分类在同一级别的显示顺/<br>·最多支持3级分类;子分类删除后分类下的课程进入父分类;父分类删除后,其下的子分类也全部删除,课程进入"其他"分类。 | 旁。 |                         |     |
|                                                                                                    | 次序 | 删除                      | HT: |
| 课程分类                                                                                                    |    |                         |     |
| ■ 入职须知                                                                                                    | 0  | $(\mathbf{x})$          |     |
| * 🔁 社招入职                                                                                                    | 1  | $(\mathbf{x})$          |     |
| □ 入职手续                                                                                                    | 1  | ×                       |     |
| □ 软件安装                                                                                                    | 2  | $\overline{\mathbf{x}}$ |     |
| □ 应届生入职                                                                                                    | 2  | $(\mathbf{x})$          |     |
| ₩ 外聘入职                                                                                                    | 3  | $\otimes$               |     |
| ■ 职业发展                                                                                                    | 0  | $(\mathbf{x})$          |     |
| ■ 办公效率                                                                                                    | 0  | $(\mathbf{x})$          |     |
|                                                                                                    | 0  | $\times$                |     |

#### 课堂设置

#### 点击管理后台—应用管理—课堂

管理员可开设选修、必修课,新增课程库,并对课 程内容设置最多3级子分类。

#### 活动设置

点击管理后台—应用管理—活动

管理员可为活动设置不同的分类,并添加子分类。

## 论坛版块分类设置

**点击管理后台—应用管理—论坛** 管理员可为论坛设置不同的分类,并添加最多2级 子分类。

四、基本设置

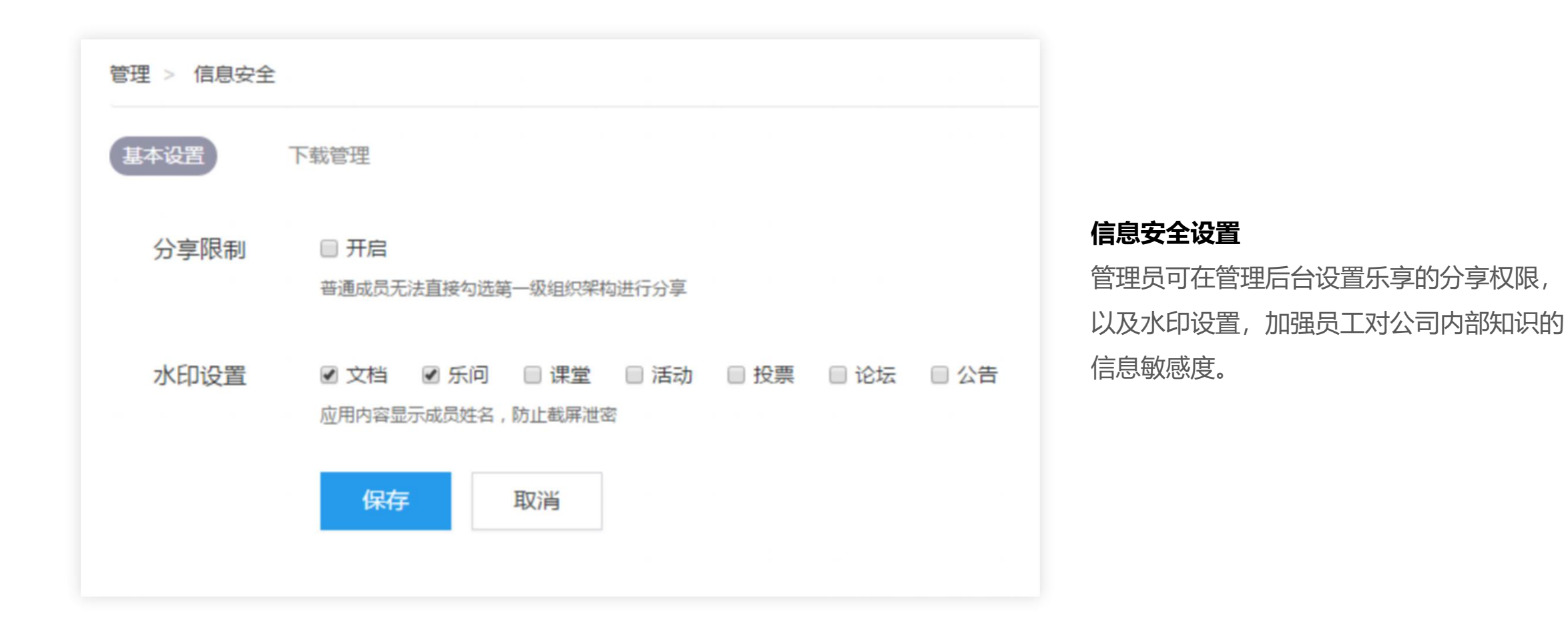

# THANKS

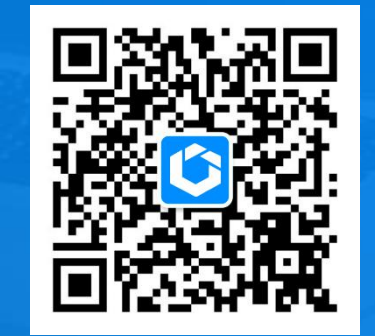

关注腾讯乐享公众号了解更多